Il link di accesso al simulatore è disponibile nella propria area personale.

- Accedere a: <u>https://studiare.unife.it/Root.do;</u>
- Entrare nell'area studente/registrato con le proprie credenziali Spid;
- Selezionare Test di ammissione;
- Selezionare il concorso (scuola secondaria di II grado);
- Si apre la pagina "Riepilogo iscrizione": in fondo, tra i link utili, scegliere l'opzione "ESERCITAZIONI".